## **Annullamento Atti**

## Stato Civile → Variazioni → Correzione Atti Ricercare il tipo di atto → Elenca

| Interrogazione | e Indici Atti                           |          |      |          |             |               |            |          |      |              | 5                    |
|----------------|-----------------------------------------|----------|------|----------|-------------|---------------|------------|----------|------|--------------|----------------------|
|                | Cognome Nome Data Nascita Luogo Nascita | Sex      | Тіро | Atto     | Data evento | Reg. in Anag, | Atto conf. | Annotazi | Note | Data compil. | Altra Ricerca        |
|                |                                         |          |      |          |             |               |            |          |      |              | Funzioni             |
| <u>ap.</u>     |                                         | Lance in |      | l. n. 15 |             | Registrato    | Confermato |          |      | i - 1        | ▼ Programmi          |
| 6 <u>00</u>    | ;                                       |          | 5    | T. n. 16 | 3           | Registrato    | Confermato |          |      | 1            | Correzione Atto      |
| <b>100</b>     |                                         |          |      | In. 17   |             | Registrato    | Confermato |          |      |              | Annulla Atto         |
|                |                                         |          |      |          |             |               |            |          |      |              | Scansione atto (jpg) |

## Selezionare l'atto con un click (es. atto di cittadinanza n.17) $\rightarrow$ **Annulla Atto**

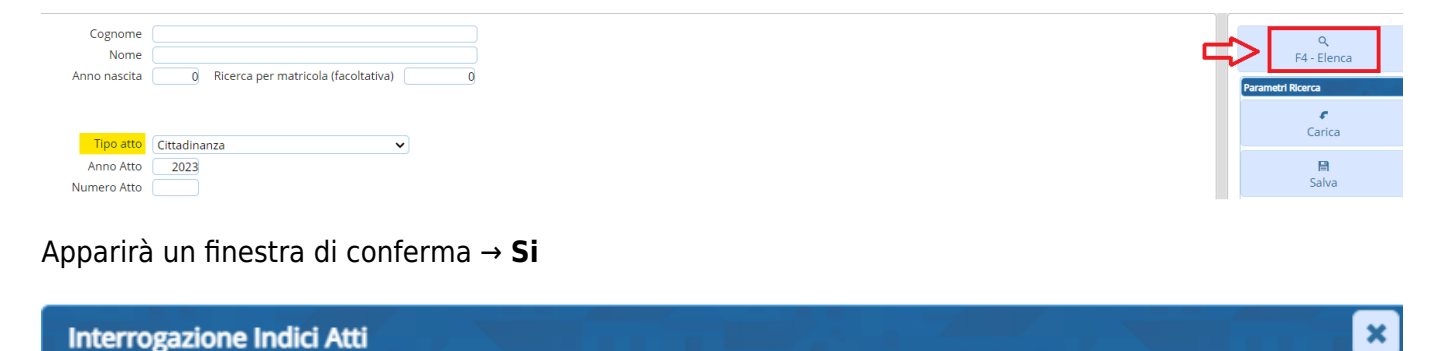

## Una volta effettuata la conferma apparirà un messaggio di avvenuta cancellazione ma l'atto rimane comunque in consultazione come annullato

(L'atto restera' registrato in stato civile come atto cancellato, mentre verra' eliminata l'eventuale

| Cance | ellazione Atto                                                                                                    | × |
|-------|----------------------------------------------------------------------------------------------------|---|
| 0     | Cancellazione riuscita. <u>L'atto rimane in consultazione come cancellato.</u> Per eliminarlo<br>definitivamente (e perdere tutti i dati) ripetere l'operazione di cancellazione |   |

Perciò procedere alla cancellazione definitiva, selezionando nuovamente l'atto (dove alla voce "Atto conf." sarà scritto "Annullato") con un click → **Annulla Atto** 

| Interrogazione Indici Atti |                                         |     |      |          |             |               |            |          |      |              |        | <b>n</b>                    |
|----------------------------|-----------------------------------------|-----|------|----------|-------------|---------------|------------|----------|------|--------------|--------|-----------------------------|
|                            | Cognome Nome Data Nascita Luogo Nascita | Sex | Tipo | Atto     | Data evento | Reg. in Anag, | Atto conf. | Annotazi | Note | Data compil. |        | Altra Ricerca               |
|                            |                                         |     |      |          |             |               |            |          |      |              | Fun    | zioni                       |
| 6 <u>0</u> ,               |                                         |     |      | l. n. 15 |             | Registrato    | Confermato |          |      | (            | •      | Programmi                   |
| 433.                       |                                         |     |      | T. n. 16 |             | Registrato    | Confermato |          |      |              |        | Correzione Atto             |
| <u>10</u>                  |                                         |     | ,    | 0.17     |             | Registrato    | Annullato  |          |      |              | $\geq$ | Annulla Atto                |
|                            |                                         |     |      |          |             |               |            |          |      |              |        | <u>Scansione atto (jpg)</u> |

Apparirà di nuovo un messaggio di conferma  $\rightarrow$  Si

Onfermi l'annullamento dell'atto....,?

registrazione in anagrafe).

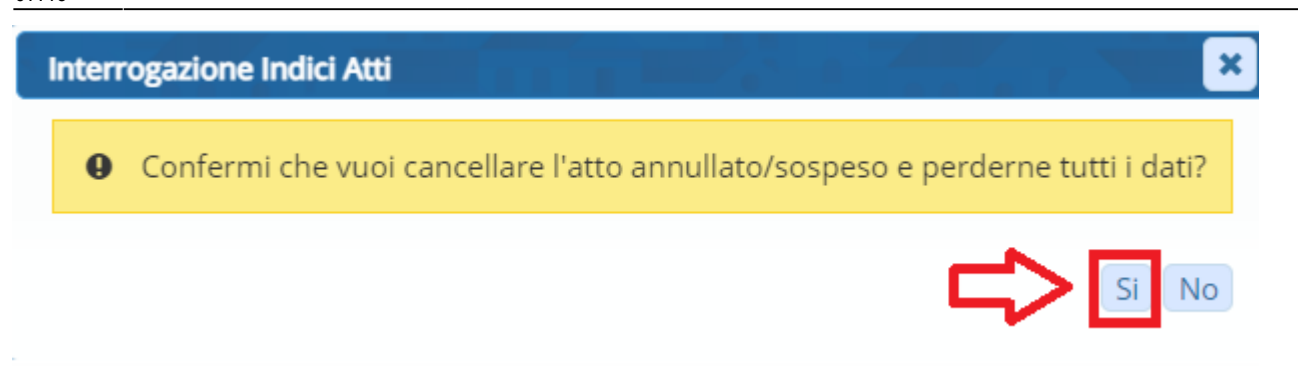

Ed un ulteriore messaggio di avvenuta cancellazione definitiva

| Inter | rogazione Indici Atti                |     |                                            |
|-------|--------------------------------------|-----|--------------------------------------------|
| 0     | Cancellazione riuscita, l'atto T. n. | del | e' stato <u>eliminato definitivamente.</u> |

L'atto è eliminato e non sarà possibile vederlo nemmeno in consultazione, a questo punto è necessario portare indietro il numeratore degli atti, quindi:

**Stato Civile** → **Tabelle** → **Progressivi** → **Progressivi Stato Civile** ricercare l'atto con parte e serie desiderati (nel caso del nostro esempio seleziono con il doppio click gli atti di cittadinanza)

| Pro | gres | sivi Atti |             |                     |       |       |                               |      |
|-----|------|-----------|-------------|---------------------|-------|-------|-------------------------------|------|
|     |      | Anno      | Delegazione | Tipo Atto           | Parte | Serie | Primo Numero atto da emettere | Lato |
|     |      |           |             |                     |       |       |                               |      |
| ۲   | ø    | 2023      | CAPOLUOGO   | Matrimonio          | 2     | A     | 1                             | D    |
| ۲   | ø    | 2023      | CAPOLUOGO   | Matrimonio          | 2     | В     | 1                             | D    |
| ۲   | ø    | 2023      | CAPOLUOGO   | Matrimonio          | 2     | С     | 11                            | D    |
| ۲   | ø    | 2023      | CAPOLUOGO   | Morte               | 1     |       | 17                            | D    |
| ۲   | ø    | 2023      | CAPOLUOGO   | Morte               | 2     | A     | 3                             | D    |
| ۲   | ø    | 2023      | CAPOLUOGO   | Morte               | 2     | В     | 2                             | S    |
| ۲   | ø    | 2023      | CAPOLUOGO   | Morte               | 2     | С     | 17                            | D    |
| ۲   | ø    | 2023      | CAPOLUOGO   | Cittadinanza        |       |       | 18                            | S    |
| ۲   | ø    | 2023      | CAPOLUOGO   | Perm. Seppellimento |       |       | 3                             | D    |
| ۲   | ø    | 2023      | CAPOLUOGO   | Unione Civile       | 1     |       | 1                             | D    |

Nella finestra che appare in "Primo numero atto da emettere" sarà indicato il numero dell'atto successivo, quindi portarlo di un numero indietro (di nuovo a 17) e per la voce "Lato" scegliere "sinistra" o "destra" in base all'atto precedente

| Tipo dell'Atto di Stato<br>Civile* | Cittadinanza |   | ~ |
|------------------------------------|--------------|---|---|
| Delegazione*                       | CAPOLUOGO    | ~ |   |
| Parte e Serie*                     | Parte        | ~ |   |
| Anno*<br>Primo numero atto da      | 2023         |   |   |
| emettere*                          |              | ) |   |
| Lato                               | Sinistra     | ~ |   |
| Verso                              | Seleziona    | 🗸 |   |
| Sep.                               |              |   |   |

(nel caso di esempio l'atto n.16 è stampato su "lato sinistro", perciò il prossimo n.17 metteremo "lato destro") → **Aggiorna** 

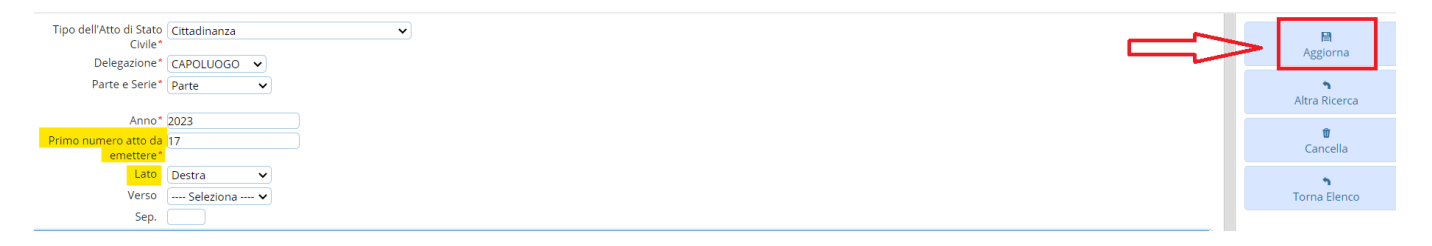

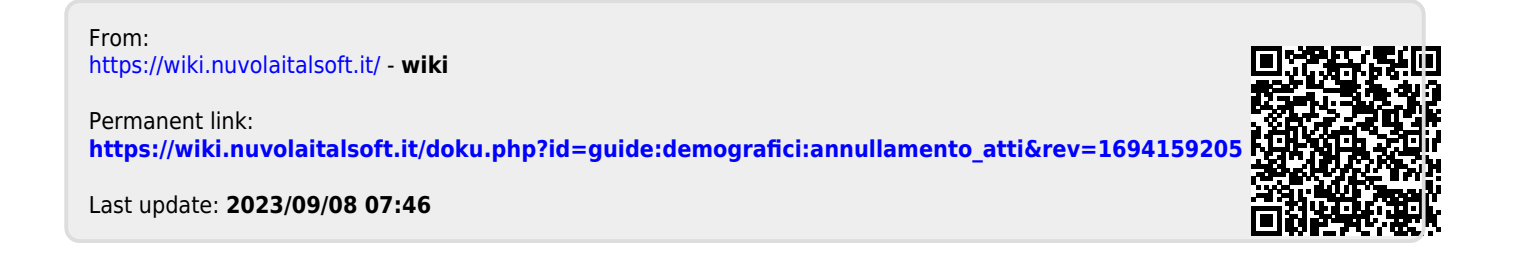